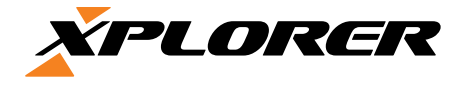

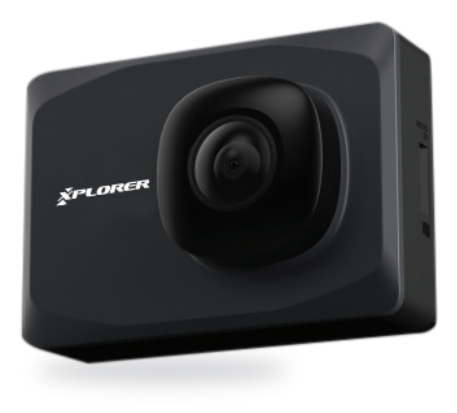

# Q2 Dash camera Priručnik za korisnike

### Sadržaj

- 1 Izgled proizvoda
- 2 Funkcije tipki
- 3 Vodič za postavljanje
- 4 Opće upute za korištenje
- 5 Upute za korištenje aplikacije
- 6 Specifikacije proizvoda
- 7 Rješavanje problema

# Izgled proizvoda

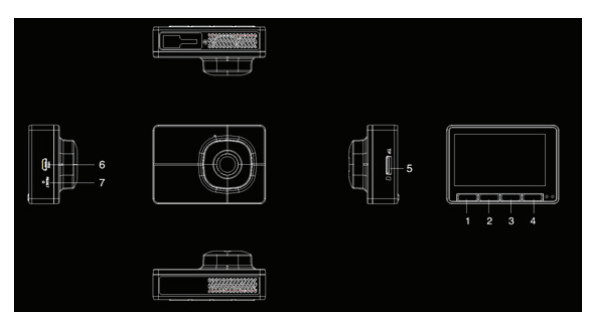

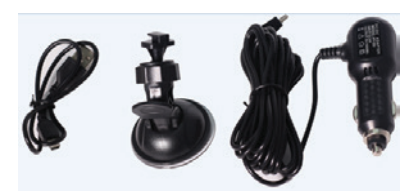

- 1 Taster za povratak i snimanje u nuždi
- 2 Taster za kameru & gore
- 3 Taster za reprodukciju & dole
- 4 OK & ON/OFF taster
- 5 Ulaz za TF (Micro SD karticu)
- 6 Mikro USB
- 7 Reset

### Funkcije tastera

1 Taster za povratak i snimanje u nuždi: u video načinu služi za zaključavanje snimka, u interfejsu izbornika služi za povratak

2 Taster za kameru & gore: u foto/video načinu služi za okidanje fotografija, u interfejsu izbornika za kretanje prema gore

3 Taster za reprodukciju & dole: U video načinu služi za reprodukciju, u interfejsu izbornika služi za kretanje prema dole

4 OK & ON/OFF taster: u interfejsu izbornika služi za potvrđivanje, u video načinu služi za ulazak u izbornik, za uključivanje i isključivanje potrebno je držati 2 sekunde

5 Taster za reset: na pritisak restartuje uređaj

### Uputstva za postavljanje

1.Ugasite motor automobila.

2. Pronađite odgovarajuću pozijiu, postavite nosač i namestite kameru. Pozicija kamere ne sme ometati vožnju.

3. Podesite kameru tako da je donji deo vidnog polja poravnat s podom.

4. Priključite kameru na USB punjač.

5. Pokrenite motor automobila i uključite kameru.

# Opšta uputstva za korišćenje

### Video način

U video načinu će se u gornjem levom uglu ekrana pojaviti ikona kamere

### Foto način

U foto načinu ili tokom snimanja videa možete okinuti fotografiju (kamera će se odazvati zvučnim signalom što znači da je fotografija uspešno snimljena)

### Video/Foto reprodukcija

Pritisnite taster u video načinu da biste ušli u način za reprodukciju

- Pritisnite 🦲 kako biste se vratili u video način
- Pritisnite 🖸 kako bi pomaknuli odabir prema gore
- Pritisnite 🖾 kako bi pomaknuli odabir prema dole
- Pritisnite 🧖 za reprodukciju fotografije/videozapisa

#### Izbornik

U video načinu pritisnite 🚧 kako biste pristupili izborniku

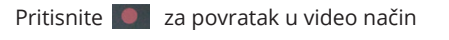

- Pritisnite 🖾 za pomicanje odabira prema gore
- Pritisnite 🔯 za pomicanje odabira prema dolje
- Pritisnite ovo za promjenu trenutne postavke

#### USB način

Kada se kamera poveže putem USB kabla na računar, na ekranu će se pojaviti

Skladište;

Kamera (web kamera);

Snimanje

# Uputstva za korištenje aplikacije :

Instalirajte mobilnu aplikaciju

### Android uređaj

1. Otvorite "Google Play" i ukucajte "DV running<br/>2" ili skenirajte QR kod

### Apple iOS uređaj

1.Otvorite "APP Store" i ukucajte "DV running2" ili skenirajte QR kod

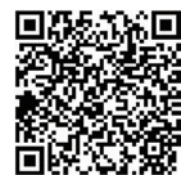

### WiFi povezivanje

Za prvo povezivanje, otvorite "Postavke", pritisnite "WiFi" i uključite "WiFi", pronađite signal kamere i spojite se pomoću passworda

Password je 12345678

Pritisnite "Poveži", zatim izađite iz postavki i pokrenite aplikaciju

# Specifikacije

| Hardver:               |                          |
|------------------------|--------------------------|
| CPU                    | Jerry 5601               |
| Senzor kamere          | BG0806                   |
| Ekran                  | 2.7inch 960*240 RGB hold |
| Efektivni pikseli      | 200W                     |
| Video format           | MOV                      |
| Mikrofon               | Da                       |
| Napon                  | 5V                       |
| Memorija               | SD kartica               |
| Radna temperatura (°C) | -20°C-70 °C              |
| Opcije:                |                          |
| Snimanje u petlji      | 1 minuta, 3 minute       |
| Parking monitor        | Da                       |
| G senzor               | Da                       |
| Zaključavanje datoteka | Da                       |
| Snimanje               | Da                       |

## Rešavanje problema:

Ako u normalnim uslovima rada naiđete na problem, pogledajte sledeću listu kako bi ga otklonili:

#### Puna memorija:

1. Novu SD karticu je potrebno formatirati pre prvog korištenja

2. Ako je tokom vožnje došlo do jačih vibraija i osjetljivost G-senzora je visoka, postoji mogućnost da je kamera automatski zaštitila video zapise od brisanja

#### **Spor odaziv ekrana:** Koristite barem Class 10 SD karticu

### Mutna slika/snimak

Očistite objektiv i vetrobrankso staklo

### Rušenje sistema

Restartujte kameru pomoću tastera za reset